ขั้นตอนการบันทึกข้อมูล Ui Green

1. เข้าไปที่เว็บ http://www.osm.kmitl.ac.th/osm2020 (แนะนำให้ใช้ เบราว์เซอร์ Chrome ในการเปิดเท่านั้น)

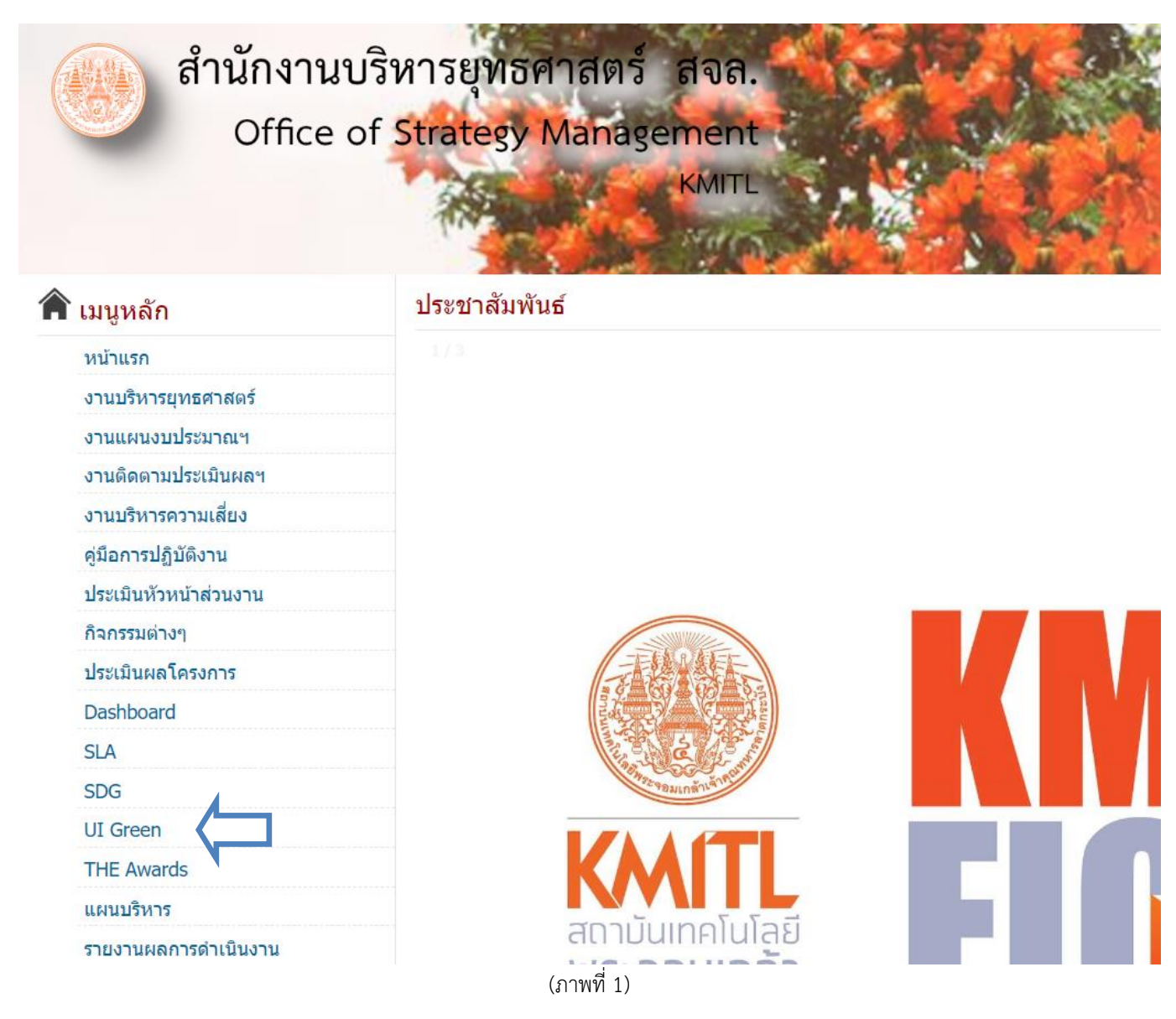

2.คลิกที่ตามลูกศร (ภาพที่1) เพื่อเข้าสู่หน้าการบันทึกข้อมูล UI Green (ภาพที่2)

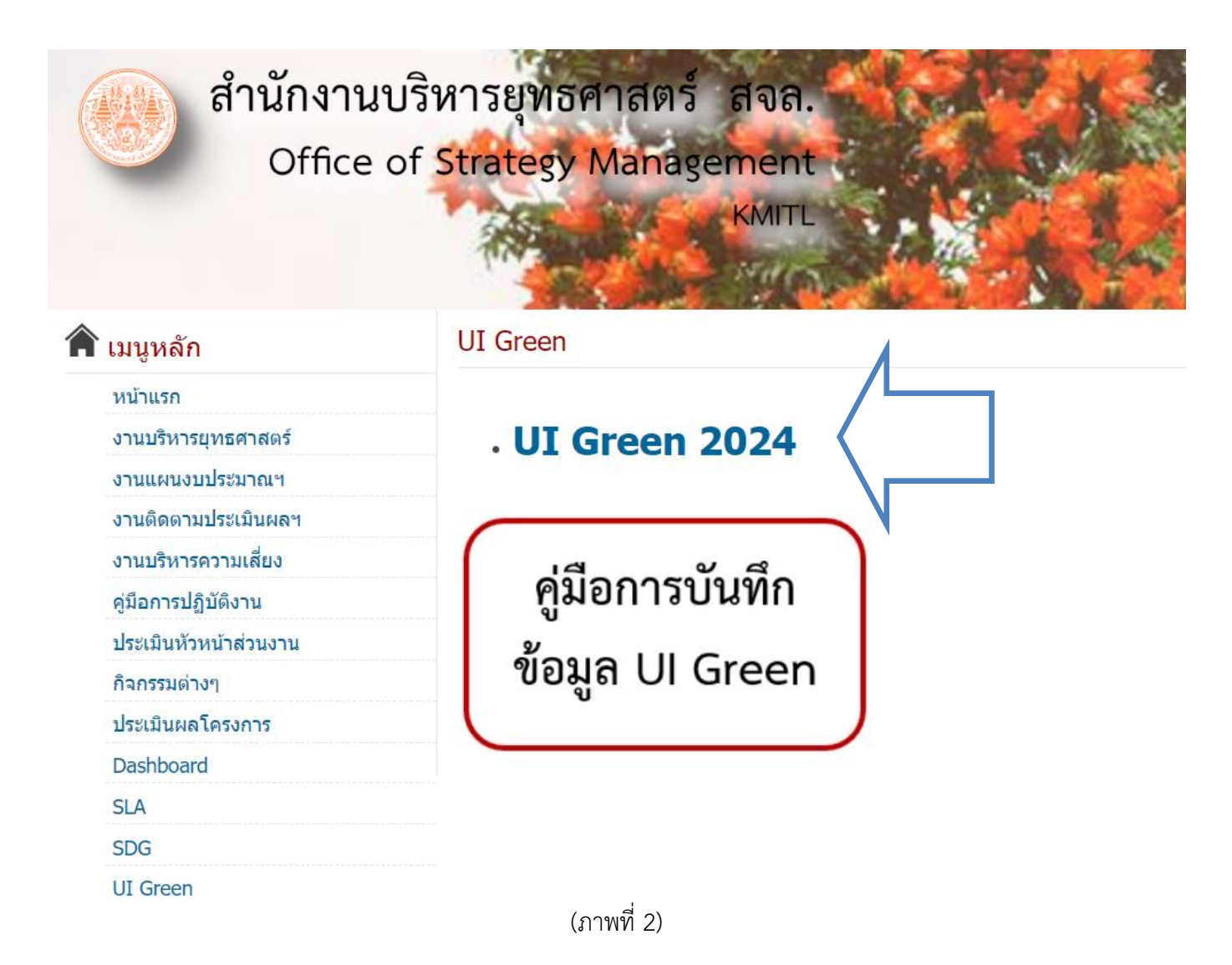

3. คลิกที่หัวข้อ UI Green 2024 (ภาพที่2) เพื่อเริ่มต้นบันทึกข้อมูล

## 4. ที่แบบฟอร์ม ให้ผู้รับผิดชอบข้อมูลบันทึกข้อมูลในช่องสี่เหลี่ยมสีแดง เพื่อตอบคำถามในแต่ล่ะหัวข้อ(ภาพที่3 )

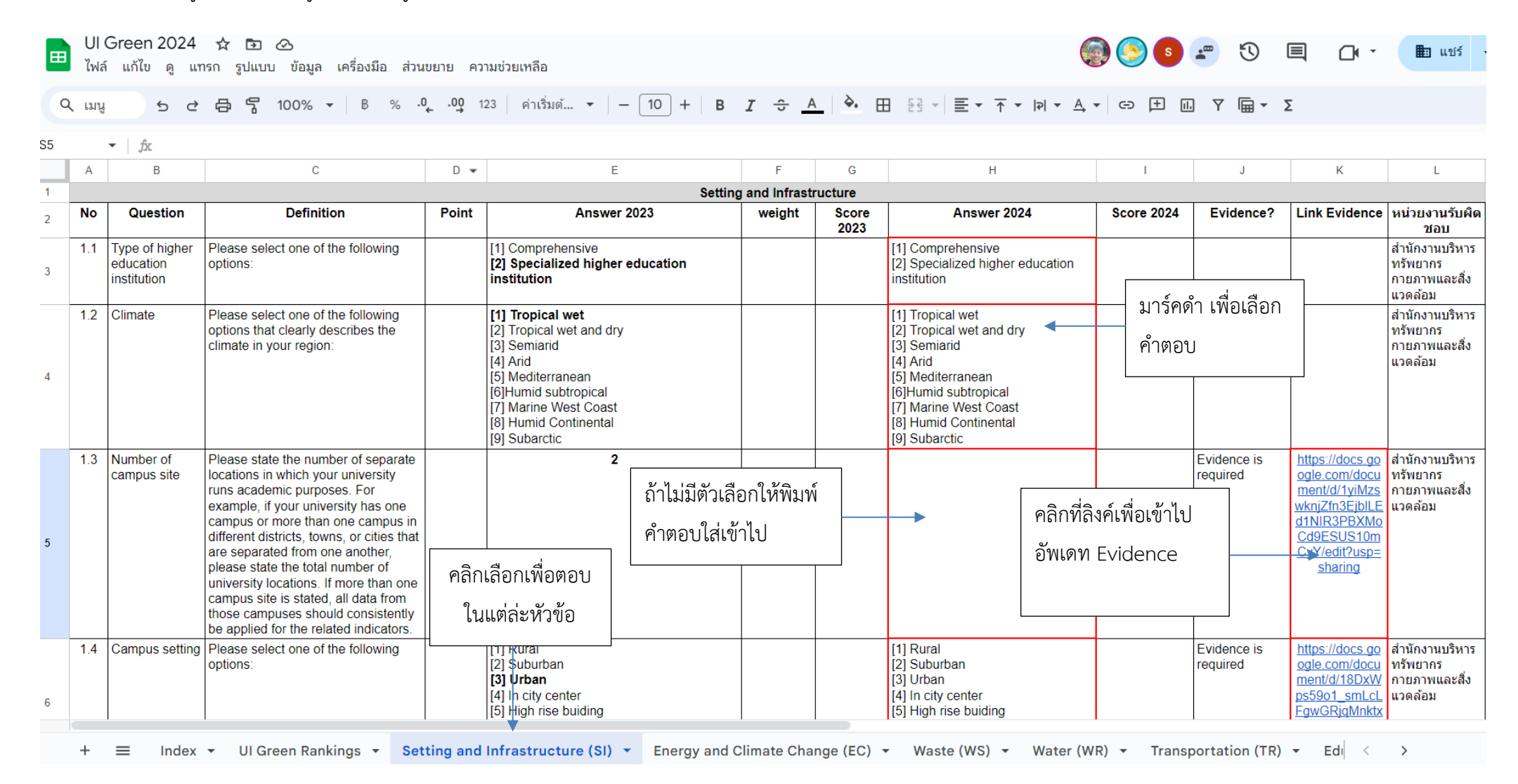

(ภาพที่ 3)

5. อัพเดทข้อมูล Evidence ให้เป็นปัจจุบันที่สุด โดยการแก้ไขข้อมูลต้องต่ออินเตอร์เน็ตไว้เสมอ เมื่อแก้ไขข้อมูลจะทำการเซฟอัตโนมัติ ไม่ต้องกดเซฟ (ภาพที่ 4)

| 6.1(o) Number of courses/subjects relatec<br>ไฟล์ แก้ไข ดู แทรก รูปแบบ เครื่องมือ ส่วนขย | l to sustainability offered 🛧 🗈 🗠<br>าย ความช่วยเหลือ              |
|------------------------------------------------------------------------------------------|--------------------------------------------------------------------|
| Q เมนู 5 C 🗗 🖧 🚏 100% 🕶 ปัย                                                              | เความปกติ ▼ Arial ▼ - 11 + B I U A 🖉 ເອ 🕂 🖬 🧮 ร∓ ร≣ ▼ 🗮 ■          |
|                                                                                          |                                                                    |
| โครงร่าง                                                                                 | Template for Evidence(s)                                           |
| หัวข้อที่คุณเพิ่มลงในเอกสารจะปรากฏที่นี่                                                 | UI GreenMetric Questionnaire                                       |
|                                                                                          | University : King Mongkut's Institute of Technology Ladkrabang     |
|                                                                                          | Country : Thailand                                                 |
|                                                                                          | Web Address : http://www.sustainable.kmitl.ac.th/                  |
|                                                                                          | [6] Education and Research (ED)                                    |
|                                                                                          | [6.1] Number of Courses/Subjects Related to Sustainability Offered |
| อัพเดทแก้ไขข้อมูลในแต่ล่ะ<br>Evidence ที่ส่วนงานรับผิดชอบให้<br>เป็นปัจจุบันที่สุด       |                                                                    |
|                                                                                          | SUSTAINABLE AGRICULTURAL ANIMAL FARM WASTE<br>SYSTEM MANAGEMENT    |